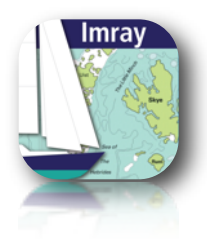

# **Chart Navigator User Manual**

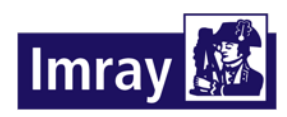

www.imray.com

### **TUCABO**

<u>www.tucabo.com</u> <u>support@tucabo.com</u>

# Brief

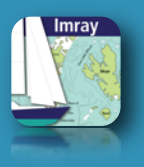

Chart Navigator is the iPhone/iPad app for sea charts, intended as a companion for passage planning. The user can scroll/zoom through charts and refer to information that includes tides and photographs. A private collection of waypoints and routes can be created and a number of chart indicators can be used to measure distances and bearings.

- **Charts**: raster charts, providing all the advantages of award winning cartography. Geo-referenced using Mercator projection. The application calculates latitude or longitude for a given screen position. Charts can be selected from the full list or from an overlapping set.
- **Waypoints**: user defined locations which can be moved onscreen and edited. Waypoints can managed independently or within routes.
- **Routes**: user defined collections of points (coordinates or waypoints). Used to define Destinations and to measure distances and bearings.
- **GPS**: the device GPS unit is used to establish the current location. GPS can be turned on/off by the user to save battery drain.
- **Destination and Fixed Position**: defined by the user. Destination is the target for course to steer. The Fixed Position can be used when GPS is turned off or is not available.
- **Cursor**: the reference point onscreen. Used to show lat/long on the chart and to define Destination, Fixed Position and create waypoints.
- Electronic Bearing Line distance: shows distance and bearing between markers A and B.
- Compass: shows magnetic north, current heading and course to steer.
- **Instruments Panel**: shows distance/bearing between chart indicators and the cursor or destination. Also shows a thumbnail of the chart displaying the current visible section.
- **Chart information**: geo-referenced. Tides Tides (inherits permissions beyond one day predictions from the Tides Planner application if installed in the same device), aerial photographs.

### ▲ NOT FOR NAVIGATION. USER UNDERTAKES ALL RESPONSIBILITY.

### Overview

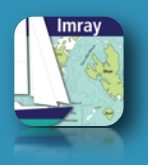

#### **Instrument Panel**

Location coordinates Distances Speed and bearing

### Chart Scroll Pinch or button zoom

#### Geo-referenced data

Tides Photographs

Routes Waypoints Position Destination

Navigation Compass Heading Course to steer

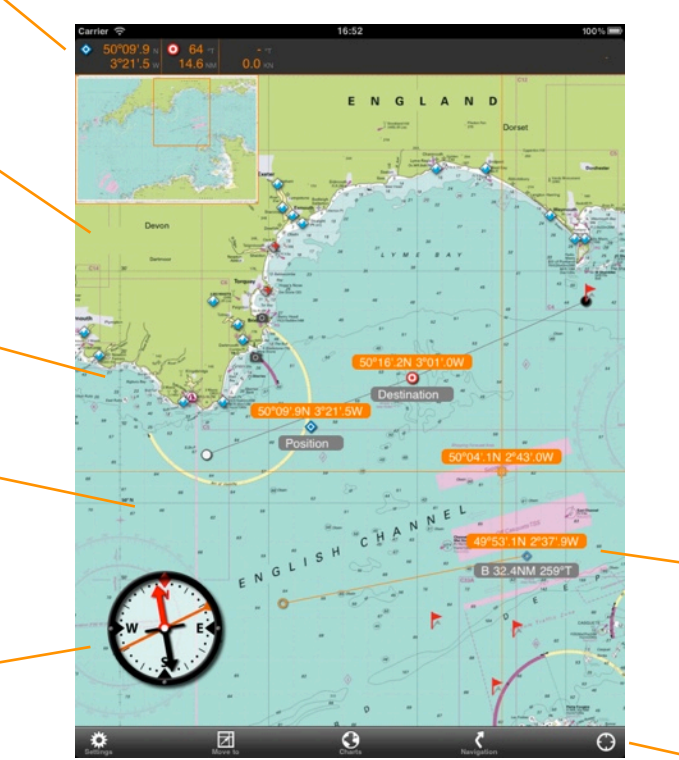

The application displays a chart and layers of georeferenced information. The screen can be scrolled or zoomed to display a convenient view of the chart.

Chart tools support waypoints, routes, distance measurement, position and destination, as well as easy setting of display options.

#### Distance

#### Toolbar

Display settings View position/ centring Chart selection Navigation waypoints, routes, position, destination GPS

# Moving around the chart

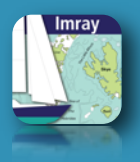

### Scrolling

Touch and drag anywhere to scroll the chart

#### Zooming

Double tap on the chart to zoom in

Pinch or spread with two fingers to change the zoom

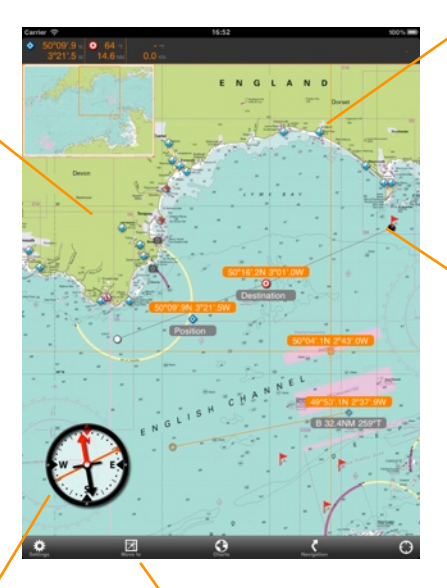

#### Chart data

Touch once to show tides, photographs

#### Indicators

Touch once to show coordinates, bearing and distance

Double tap to show a popup menu

Touch and drag to scroll to a different section of the chart.

Pinch-spread or double-tap to zoom.

Double tap any indicator to access features or settings through a popup menu.

Touch data indicators once to see tides, photographs or plans.

Select toolbar buttons for function menus.

### Compass

Touch once to show/ minimise

Touch and drag to move in the chart

### Move to a point

Select a viewing target

The chart scrolls to the selected target (if it lies within the chart)

GPS Location Position Destination Coordinate Waypoint Cursor Distance indicator A Distance indicator B

### Indicators

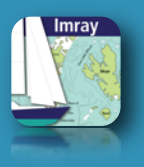

#### Positions

- GPS location (set by GPS if available)
- Fixed position (set by the user)
- Oestination

#### Routes

- Route
- First point in a route
- Middle point in a route
- Last point in a route
- Add point from this point
- Add point towards this point

#### Waypoints

- Waypoint independent, can be added to a route
  - Coordinate always part of a route

#### Markers

Cursor

#### Electronic Bearing Line (EBL)

- Distance marker A
- Distance marker B

#### **Chart information**

- Tide
- Photograph
- Multiple information

Data additional to the chart is shown through Indicators, which can be identified by colour coded icons. All the indicators are connected with a lat/ long position.

The user can access the data or trigger actions by tapping the indicator:

- Single tap information
- Double tap menu
- Touch-drag move

### **Indicators - actions**

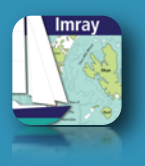

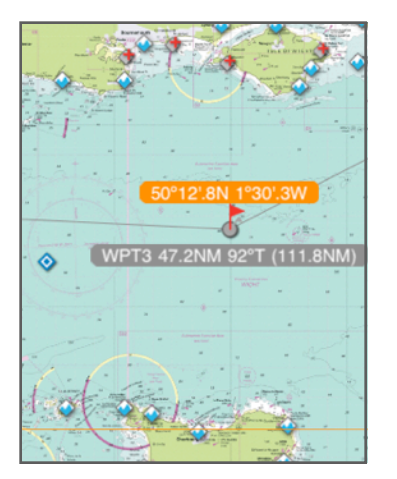

**Single tap** to show coordinates, bearing and distance or chart information

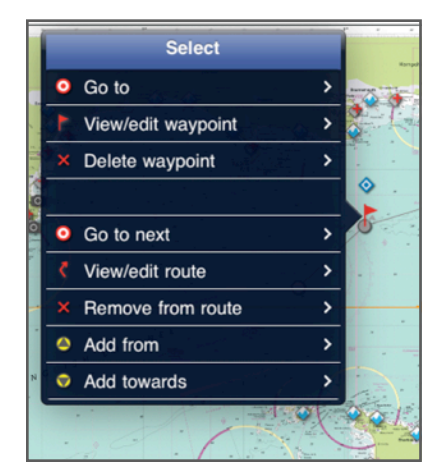

**Double tap** to present the indicator pop up menu

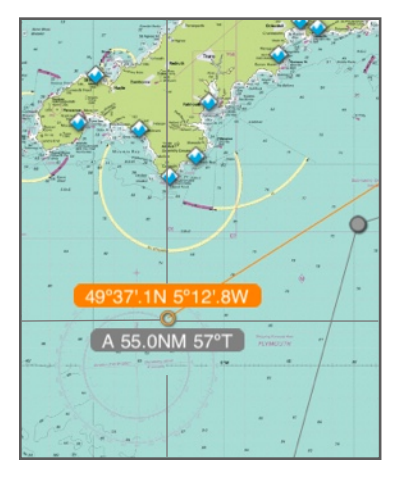

**Touch-hold** to move a variable indicator (route point, waypoint, fixed position, destination, EBL distance markers). Black cross-hair lines appear once the indicator is selected for movement.

### **Instrument Panel**

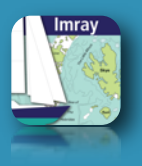

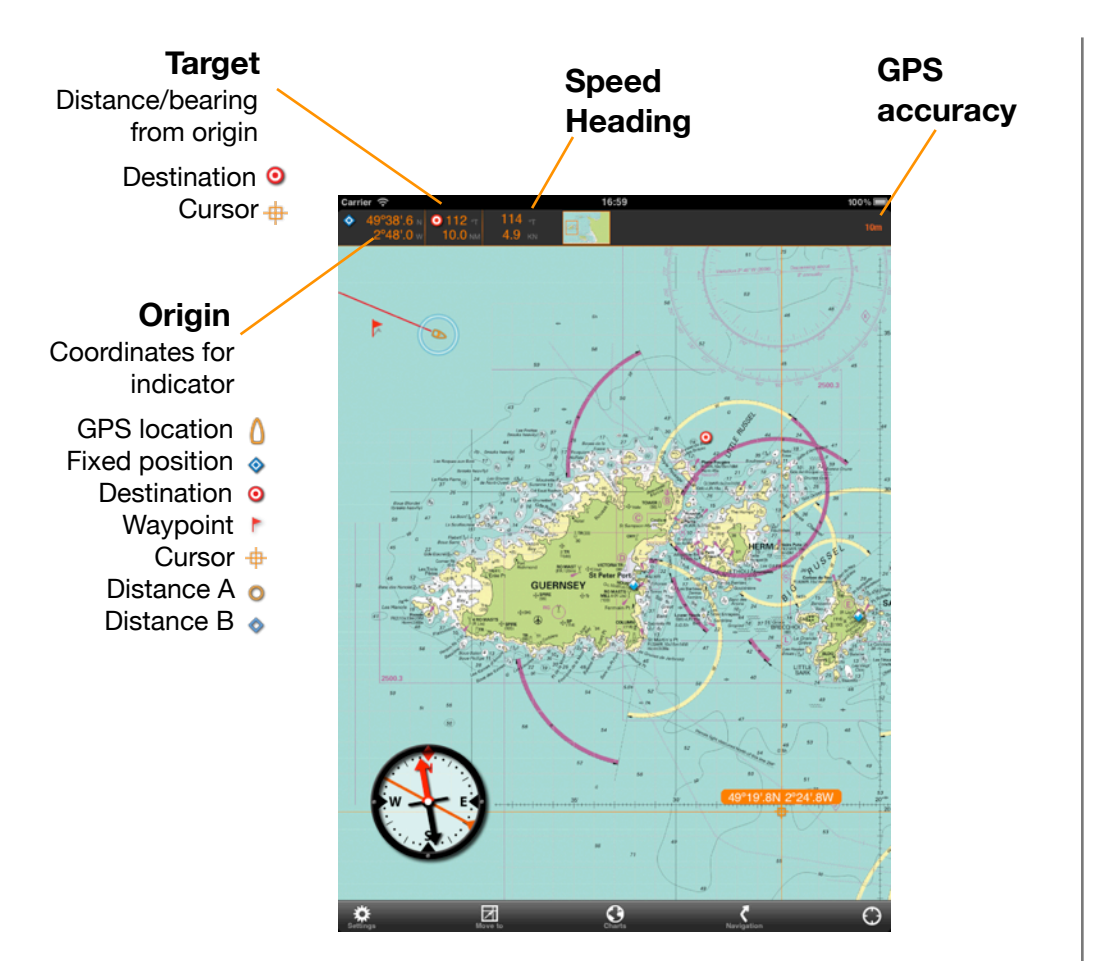

The Instrument Panel shows positions, speed and bearing.

The **Origin** position can be any of the location indicators (cursor, distance markers, waypoint, fixed position, destination, GPS location). Displays coordinates.

The **Target** position is the destination or the cursor. Displays distance and bearing from the origin.

Change origin or target by tapping on the panel.

Speed and bearing are shown when valid values are received from the GPS device sensor.

# Positions and measurements

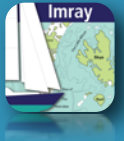

Destination Set with cursor menu or touch-drag

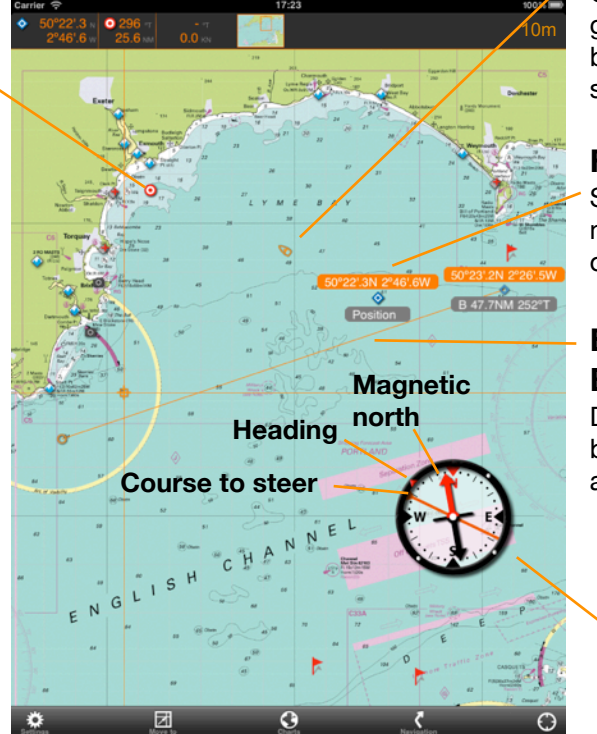

#### **GPS** location

Current position given by the GPS sensor

#### **Fixed position**

Set with cursor menu or touch-drag

### Electronic Bearing Line Distance/bearing

Distance/bearing between markers A and B Several indicators can be used for distance and bearing calculations. Show values by tapping on the indicators or the instruments panel.

The Compass shows the magnetic north, current heading and course to steer.

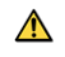

Magnetic north and GPS readings must not be used for navigation. The device sensors are not tested for navigation usage.

#### Compass

Needle points north (red arrow).

The **Course to Steer** line (orange) shows direction from GPS Location (Fixed Position if GPS not available) to Destination.

The outer rim shows current **Heading** if GPS available and there is sufficient speed (typically > 2.5 knots).

# Waypoints and routes

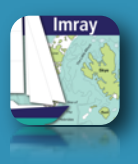

#### Waypoint

Create from the cursor menu.

Single tap to show lat/long coordinates.

Double tap to access the waypoint menu.

Touch-hold then drag to move waypoint.

#### **Route point**

New route: single tap to add new point.

Edit route: double tap point to access point menu.

Touch-hold then drag to move point.

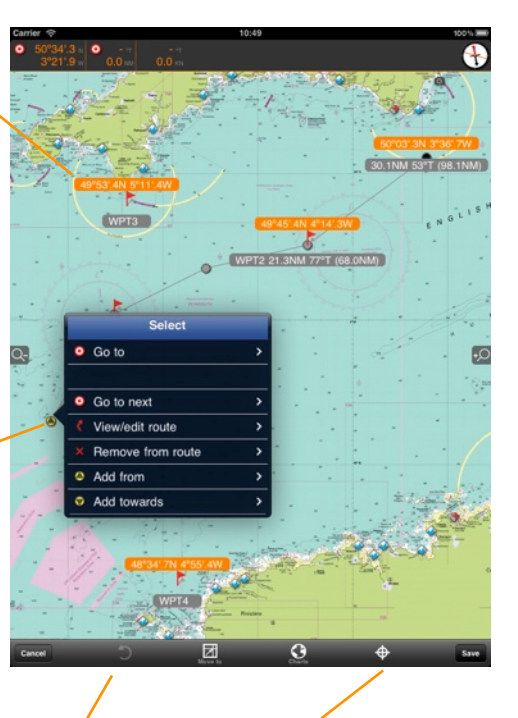

#### Undo Clears previous points added (until last saved point).

#### Point type

Tap to change between coordinate and waypoint when adding route points.

#### Route

Points in a route can be coordinates or waypoints.

Points show distance/bearing from previous point. Last point shows total distance.

Navigation menu from toolbar to create, select or edit routes.

Routes can span several charts.

Waypoints can be placed on the chart using the cursor menu.

Routes group points used for destinations or to measure passage distances.

Edit routes or waypoints by tapping directly on the indicators or through toolbar menus.

#### Edit route

Toolbar changes when a route is being edited.

Edit name and notes for the route when Save is selected.

Press cancel once route editing is complete.

# Waypoints and routes

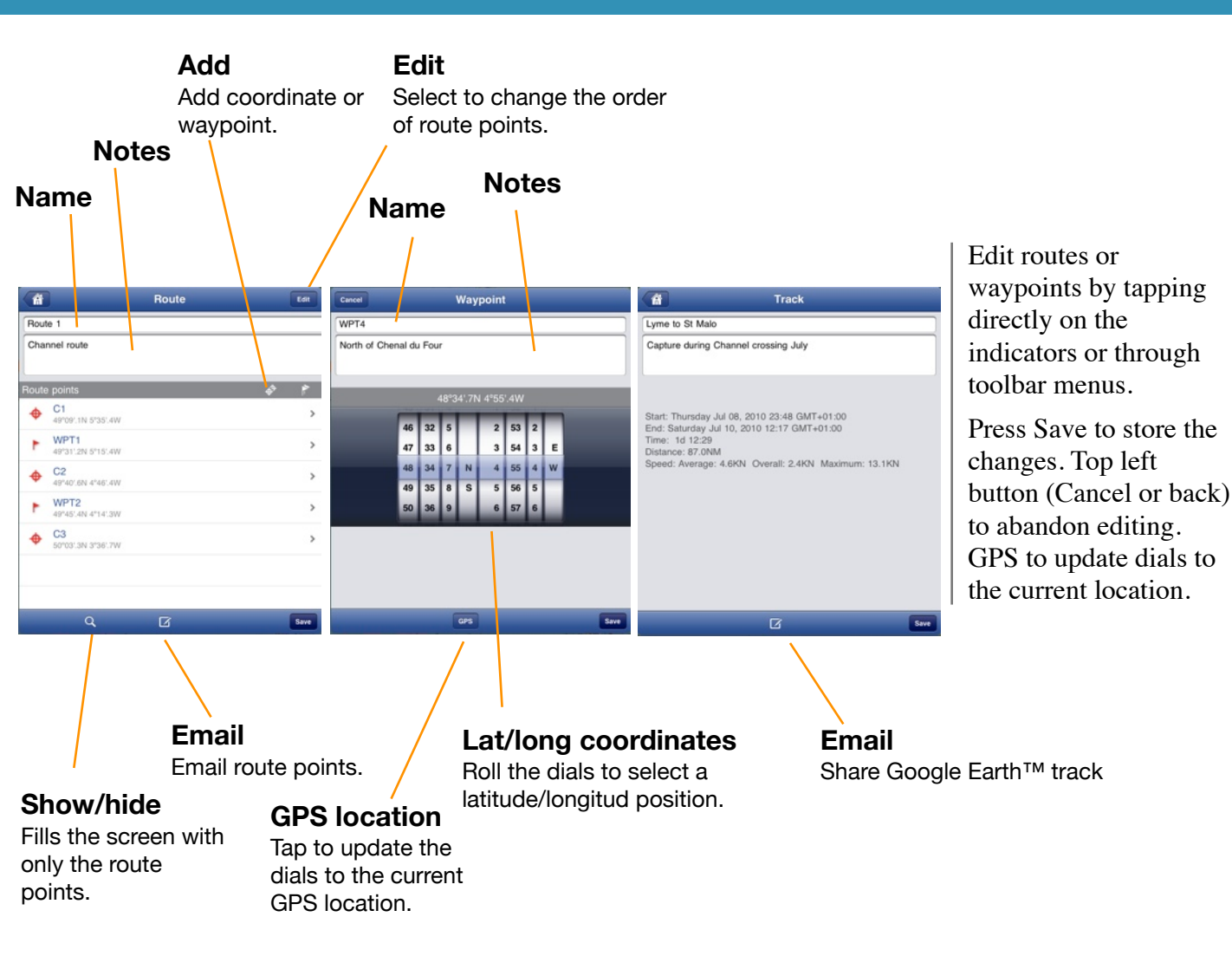

# Selecting a chart

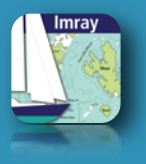

#### Chart set

Overlapping current chart (visible area) or all charts

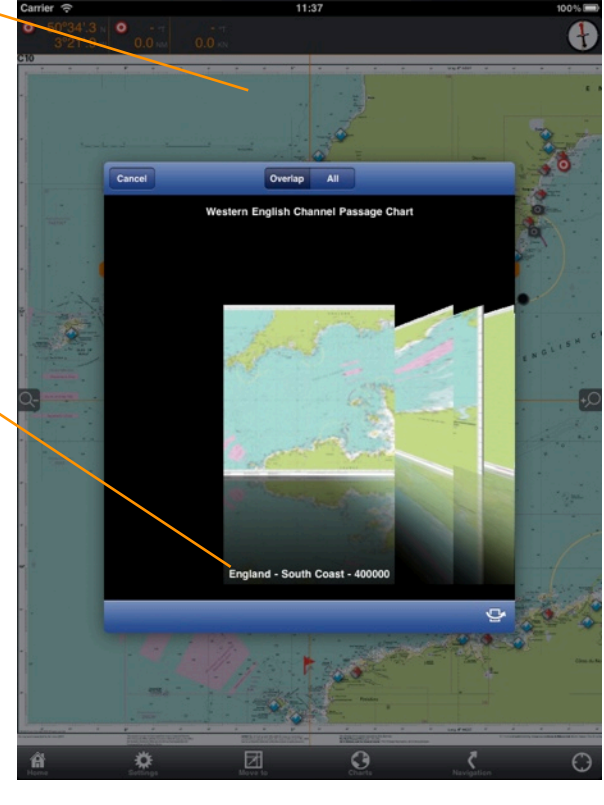

Select a chart from a graphical or list view. The chart can be selected from those that overlap the cursor position or from the full set.

Tap on the chart to see charts at that location.

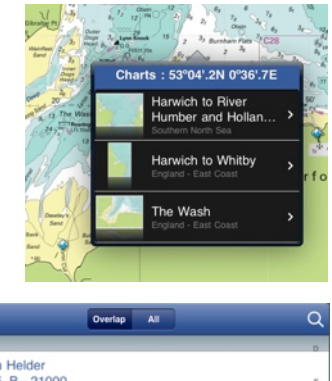

| and the second second se | Cancel         | Overlap All                                                                              |   | Q      |
|----------------------------------------------------------------------------------------------------|----------------|------------------------------------------------------------------------------------------|---|--------|
|                                                                                                    | D              |                                                                                          |   | D      |
|                                                                                                    | R.             | Den Helder<br>C25_B - 21000<br>Southern North Sea<br>52%5 (SN-32%5 ZN<br>4*45*9E-4*48*6E | > | F<br>G |
|                                                                                                    | F              |                                                                                          |   | н      |
| Θ                                                                                                    | 7              | Flamborough Head to Fife Ness<br>C24 - 250000<br>East Coast of England and Sootland      | > | r      |
|                                                                                                    | 2              | 54*02'.0N-56*23'.5N<br>2*44'.5W-0*04'.0E                                                 |   | L      |
|                                                                                                    | G              |                                                                                          |   | м      |
|                                                                                                    |                | Great Yarmouth Haven<br>C28_C - 6250<br>England - East Coast                             | > | 0      |
| Chart list                                                                                                    | and the second | 1°43'.7E-1°44'.5E                                                                        |   | н      |
| Onarthist                                                                                                    | н              |                                                                                          |   | s      |
| Order by name. number                                                                                                    | 1 A            | Harwich to Hoek van Holland and Dover Strait<br>C30 - 200000<br>Southern North Sea       | > | т      |
| or ocolo                                                                                                    |                | 1°10'.0E-4°12'.0E                                                                        |   | w      |
| or scale                                                                                                    |                | A-Z Number Scale                                                                         |   | Q.     |

Chart information

Title, region, scale, date of update

# **Chart information**

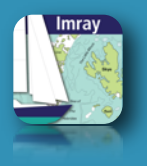

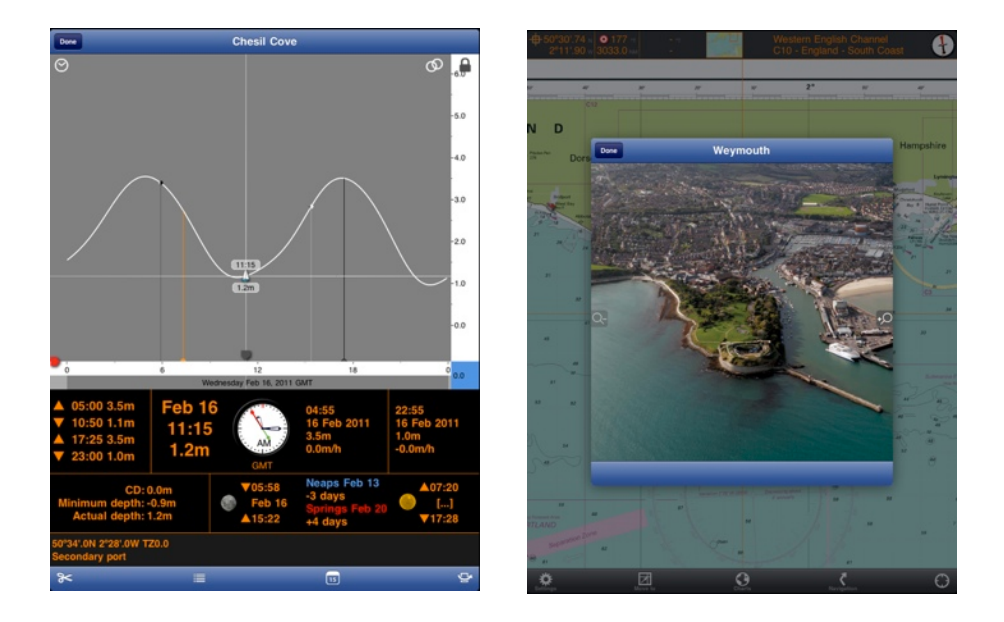

Geo-referenced information is accessed by tapping on the chart indicator.

Use the tide tools for depth calculations.

Zoom to view details on photographs.

- Select Settings from the toolbar to launch the Settings menu
  - Turn on/off display of chart indicators (chart information, position, destination, waypoints, route, EBL distance, cursor)
  - Re-center EBL distance on screen
  - Set defaults for length, distance, speed
  - Set defaults for depth and time in tides panel

Chart Info
Consor
Consor
Consor
Consor
Consor
Consor
Consor
Consor
Consor
Consor
Consor
Consor
Consor
Consor
Consor
Consor
Consor
Consor
Consor
Consor
Consor
Consor
Consor
Consor
Consor
Consor
Consor
Consor
Consor
Consor
Consor
Consor
Consor
Consor
Consor
Consor
Consor
Consor
Consor
Consor
Consor
Consor
Consor
Consor
Consor
Consor
Consor
Consor
Consor
Consor
Consor
Consor
Consor
Consor
Consor
Consor
Consor
Consor
Consor
Consor
Consor
Consor
Consor
Consor
Consor
Consor
Consor
Consor
Consor
Consor
Consor
Consor
Consor
Consor
Consor
Consor
Consor
Consor
Consor
Consor
Consor
Consor
Consor
Consor
Consor
Consor
Consor
Consor
Consor
Consor
Consor
Consor
Consor
Consor
Consor
Consor
Consor
Consor
Consor
Consor
Consor
Consor
Consor
Consor
Consor
Consor
Consor
Consor
Consor
Consor
Consor
Consor
Consor
Consor
Consor
Consor
Consor
Consor
Consor
Consor
Consor
Consor
Consor
Consor
Consor
Consor
Consor
Consor
Consor
Consor
Consor
Consor
Consor
Consor
Consor
Consor
Consor
Consor
Consor
Consor
Consor
Consor
Consor
Consor
Consor
Consor
Consor
Consor
Consor
Consor
Consor
Consor
Consor
Consor
Consor
Consor
Consor
Consor
Consor
Consor
Consor
Consor
Consor
Consor
Consor
Consor
Consor
Consor
Consor
Consor
Consor
Consor
Consor
Consor
Consor
Consor
Consor
Consor
Consor
Consor
Consor
Consor
Consor
Consor
Co

13

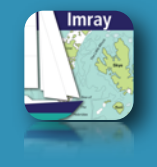